# 外部リンクの設定について

2024/12/26

#### 外部リンクとは・・

Webサイトのページ内に張られている別のサイト(ドメイン)のリンクのことを指します。

### どんなときに使う?

例えば、教育委員会のホームページで担当する各学校のリンクを、バナーを使わずに メニューとして表示したい場合などに使用します。

### 1. 外部リンクの設定

①管理者メニューの「ページ管理」を開きます。

②「ページ登録」のタブを開き、新しくページを作成します。

| お知らせ         | ページー覧 ページ登録 ページ権限一覧 CSVインポート |  |  |  |  |  |  |
|--------------|------------------------------|--|--|--|--|--|--|
| <u>ページ管理</u> | よい ページ名                      |  |  |  |  |  |  |
| サイト管理        | CP編集 ▼ ↑ ↓ i home            |  |  |  |  |  |  |
| ユーザ管理        |                              |  |  |  |  |  |  |
| グループ管理       |                              |  |  |  |  |  |  |
|              |                              |  |  |  |  |  |  |

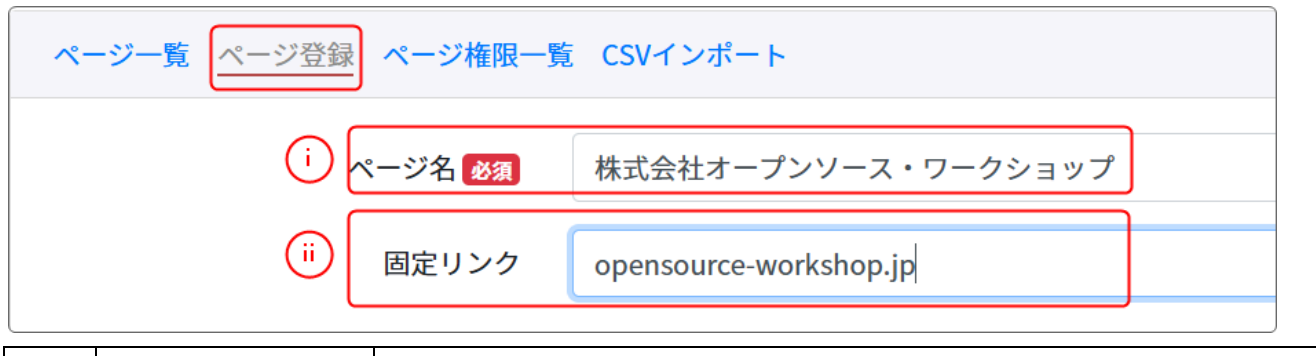

| i  | ページ名  | (メニューに表示される名称)      |
|----|-------|---------------------|
| ii | 固定リンク | (わかりやすい半角英数で設定します。) |

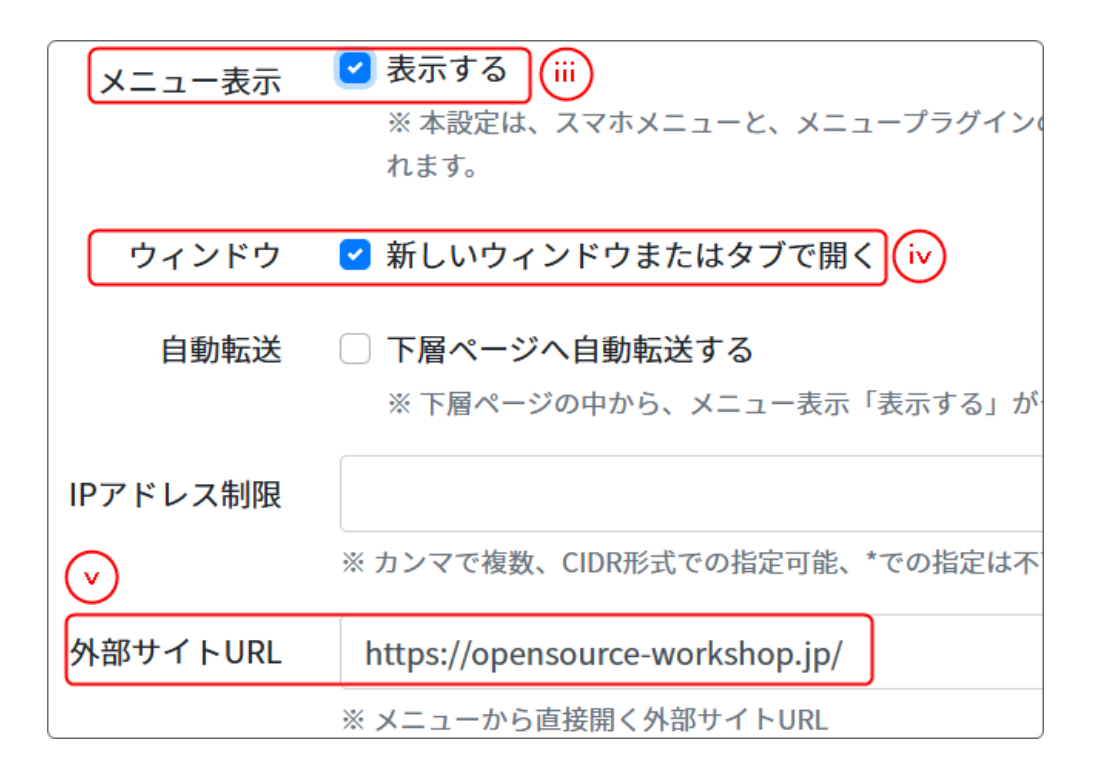

| iii | メニュー表示   | 表示する             |
|-----|----------|------------------|
| iv  | ウィンドウ    | 新しいウィンドウまたはタブで開く |
| V   | 外部サイトURL | (飛ばしたい外部のURL)    |

その他の設定は変更不要です。

以上の設定が完了したら「✔ページ追加」を押下します。

|                  |                 | Ľ.      |                         | _ |        |          |   |
|------------------|-----------------|---------|-------------------------|---|--------|----------|---|
| - <b>↑</b> ↓ 🗄 🖪 | 株式会社オープンソース・ワ   | $\odot$ | /opensource-workshop.jp |   | 🏩 権限なし | <b>a</b> | Ľ |
|                  | <b>・</b> ークショップ |         |                         |   |        |          |   |

ページ一覧の一番下に新しくページができています。

一覧で見ると、 ┛ と 🖸 のアイコンが表示されています。

|   | 新ウィンドウ | 押下したときに新しくウィンドウを開く設定がされている<br>状態 |
|---|--------|----------------------------------|
| Ъ | 外部URL  | 外部URLが設定されている状態                  |

※なお、ここでそのページのリンクを押下しても、外部サイトは表示されず、プラグ インが何も設定されていないページが表示されます。

# 2. 外部リンクの設定確認

トップページに戻ってメニューを確認します。

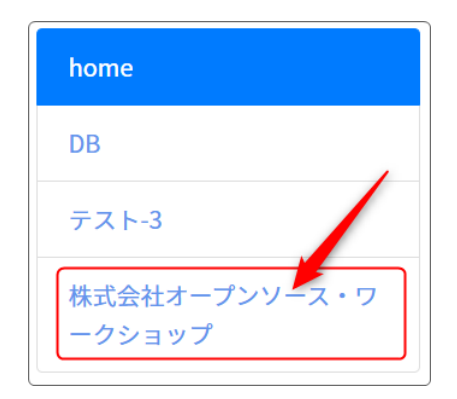

メニューの一番下に設定した外部リンクが表示されて おり、それを押下したときに設定した外部サイトが新 しいウィンドウで開けば設定は成功です。

## 3. ページの順番を変えるには

ページ管理で追加した外部サイトは、一番下に表示されます。 メニューの表示位置を変更したい場合は、ページ管理の一覧から以下の機能を利用し てページの順番を変更してください。